# Ejemplo de Configuración de UCS L2 Multicast con Switches Nexus serie 5000 y 1000V

# Contenido

Introducción Prerequisites Requirements Componentes Utilizados Antecedentes Configurar Configuración de la red Configuración del solicitante de IGMP N5k Configuración del solicitante IGMP de UCS Verificación Verificación en el N1kV Verificación en UCS Verificación del N5k Troubleshoot

# Introducción

Este documento describe cómo configurar y solucionar problemas de multidifusión de capa 2 (L2) para máquinas virtuales (VM) tras la configuración de Cisco Unified Computing System (UCS), switches Nexus de Cisco serie 1000V (N1kV) y switches Nexus de Cisco serie 5000 (N5k).

### Prerequisites

#### Requirements

Cisco recomienda que tenga conocimiento sobre estos temas:

- Aspectos básicos de la multidifusión
- Cisco UCS
- N1kV
- N5k

**Componentes Utilizados** 

La información que contiene este documento se basa en las siguientes versiones de software y hardware.

- Switch Nexus de Cisco serie 5020 versión 5.0(3)N2(2a)
- Cisco UCS versión 2.1(1d)
- Servidor blade Cisco UCS B200 M3 con tarjeta de interfaz virtual (VIC) 1240 de Cisco
- vSphere 5.1 (ESXi y vCenter)
- Cisco N1kV versión 4.2(1)SV2(1.1a)

The information in this document was created from the devices in a specific lab environment. All of the devices used in this document started with a cleared (default) configuration. Si su red está activa, asegúrese de comprender el impacto potencial de cualquier comando o configuración de captura de paquetes.

### Antecedentes

La multidifusión se diseñó inicialmente para utilizar la funcionalidad de capa 3 (L3), donde varios hosts de una red se suscriben a una dirección de multidifusión. La nueva tendencia es utilizar la funcionalidad de multidifusión de L2, donde el tráfico fluye entre las VM que participan en una aplicación de multidifusión a través de hosts en la misma VLAN. Este tráfico multicast se mantiene dentro del mismo dominio L2 y no necesita un router.

Cuando no hay ningún router de multidifusión en la VLAN que origina las consultas, debe configurar un consultor de snooping del protocolo de administración de grupos de Internet (IGMP) para enviar consultas de pertenencia. La indagación IGMP se habilita de forma predeterminada en UCS, N1kV y N5k. Puede habilitar el consultor de indagación IGMP en UCS o N5k, según el alcance de la multidifusión L2. Si hay receptores multicast fuera de UCS, configure el consultor de snooping en el N5k.

Cuando se habilita un solicitante de indagación IGMP, envía consultas IGMP periódicas que activan los mensajes de informe IGMP de los hosts que desean recibir tráfico de multidifusión IP. La indagación IGMP escucha estos informes IGMP para establecer el reenvío adecuado.

El software de indagación IGMP examina los mensajes de protocolo IGMP dentro de una VLAN para detectar las interfaces que están conectadas a hosts u otros dispositivos interesados en recibir este tráfico. Con la información de la interfaz, el snooping de IGMP puede reducir el consumo de ancho de banda en un entorno LAN de acceso múltiple para evitar una inundación de toda la VLAN. La función de indagación IGMP realiza un seguimiento de los puertos que están conectados a los routers con capacidad multicast para ayudar a administrar el reenvío de los informes de afiliación IGMP. Además, el software de indagación IGMP responde a las notificaciones de cambio de topología.

### Configurar

Utilice esta sección para configurar la multidifusión L2 para VM.

#### Configuración de la red

A continuación se muestran algunas notas importantes sobre la configuración de la red en este ejemplo:

- UCS se conecta a un N5k a través de un canal de puerto virtual (vPC).
- El sistema operativo (OS) instalado en ambos hosts es VMware ESXi 5.1. Cada host tiene VM con sistemas operativos de invitado de Microsoft Windows 2012.
- El origen de la multidifusión es **MCAST VM** (dirección IP 172.16.16.226) en la dirección IP del host 172.16.16.222 (UCS Blade 1/5), que envía tráfico a la dirección IP de multidifusión 239.14.14.14.
- Los receptores de multidifusión son VM AD-1 (dirección IP 172.16.16.224) en la dirección IP del host 172.16.16.220 (UCS Blade 1/6) y PRUEBA VM (dirección IP 172.16.16.228) en la dirección IP del host 172.16.16.222 (UCS Blade 1/5).
- El solicitante de indagación IGMP se configura en el N5k con una dirección IP de 172.16.16.2, y también en el UCS con una dirección IP de 172.16.16.233.

No es necesario configurar dos consultores en la misma VLAN (16). Si hay receptores multicast fuera de UCS, configure el consultor de snooping en el N5k. Si el tráfico multidifusión se encuentra dentro del dominio UCS, cree el consultor de snooping en Cisco Unified Computing System Manager (UCSM).

**Nota:** El solicitante de IGMP N5k se elige según **RFC 4605**, que explica el proceso de elección del consultor.

#### Configuración del solicitante de IGMP N5k

A continuación se muestra un ejemplo de configuración de un consultor IGMP en un N5k:

```
vlan 16
ip igmp snooping querier 172.16.16.2
!
int vlan 16
ip address 172.16.16.2/24
no shut
```

La dirección IP del consultor no necesita ser para una interfaz conmutada-virtual, y puede ser una dirección IP diferente dentro de la misma subred de VLAN 16.

Nota: Consulte la sección <u>Configuración de Indagación IGMP de la</u> Guía de Configuración del Software NX-OS de Cisco Nexus serie 5000 para obtener información sobre cómo

configurar el solicitante IGMP para su versión específica.

#### Configuración del solicitante IGMP de UCS

Complete estos pasos para configurar el solicitante IGMP para UCS:

1. Cree una nueva política multicast bajo la pestaña LAN de UCSM, como se muestra aquí:

| Cisco Unified Computing System Manager - SJ-SV                                                                                                    | /-UCS14             | Her stated second fided                                                                                                    |
|----------------------------------------------------------------------------------------------------|---------------------|----------------------------------------------------------------------------------------------------|
| Fault Summary<br>Solution Servers LAN SAN VM Admin                                                                                                    | G                   | Activities      O Exit     Signature     Multicast Policies      Signature     Signature     Si |
| Filter:       Al         Image: Constraint of the second second secon | Actions<br>T Delete | Properties         IGMP Snooping State:         IGMP Snooping Querier State:         IGMP Snooping Querier State:         IGMP Snooping Querier IPv4 Address         IGMP Snooping Querier IPv4 Address                                                                                                    |

2. Aplicación de la política multicast N1k-MCAST a VLAN 16:

| Cisco Unified Computing System Manager - SJ-SV-UCS14                                                                                                    |                                                                                                    |                                                                             |  |  |  |
|----------------------------------------------------------------------------------------------------|----------------------------------------------------------------------------------------------------|-----------------------------------------------------------------------------|--|--|--|
| Fault Summary<br>Solution Servers LAN SAN VM Admin                                                                                                    | Org Permissions VLAN Group Membership Faults Events                                                                                                    |                                                                             |  |  |  |
| Filter: Al 👻                                                                                                    | Fault Summary Properties                                                                                                    |                                                                             |  |  |  |
| LAN<br>CLAN Cloud<br>CLAN Cloud<br>CLAN Cloud<br>CLAN Cloud<br>CLAN Prin Groups<br>CLAN Pin Groups<br>CLAN Pin Group test<br>CLAN Pin Group test<br>CLAN Groups<br>CLAN Groups<br>CLAN Groups<br>CLAN Groups<br>CLAN Groups<br>CLAN Class<br>CLAN Class<br>CLAN CLAN CLAN CLAN CLAN CLAN CLAN CLAN | Name:       Main-Vlan-16         Actions       Name:       Main-Vlan-16         Actions       Name:       Main-Vlan-16         Modify VLAN Org Permissions       Delete       Name:       Main-Vlan-16         Multicast Policy Name:       Nik-MCAST       Multicast Policy Instance:       Org - root/mc-policy-default         Shering Type:       None       Primary       Isolated | VLAN ID: 16<br>Fabric ID: Dual<br>If Type: Virtual<br>Transport Type: Ether |  |  |  |

3. Para el N1kV, confirme que la indagación IGMP esté habilitada en la VLAN 16 (que está habilitada de forma predeterminada). No se debe realizar ninguna configuración en un N1kV

para soportar la multidifusión básica de L2.

**Nota:** Se utiliza un reproductor multimedia de cliente VideoLAN (VLC) para demostrar la multidifusión. Para obtener más detalles sobre cómo utilizar un reproductor VLC para la transmisión de multidifusión, refiérase al artículo <u>Cómo utilizar el reproductor de medios VLC</u> <u>para transmitir vídeo multidifusión</u>.

### Verificación

Utilice esta sección para verificar que su configuración funciona correctamente.

#### Verificación en el N1kV

Verifique que los receptores multicast **TEST VM** y **AD-1 VM** se hayan unido al flujo multicast **239.14.14.14**, desde el cual **MCAST VM** origina el tráfico. Esta imagen muestra que el receptor multicast **TEST VM** recibe el flujo:

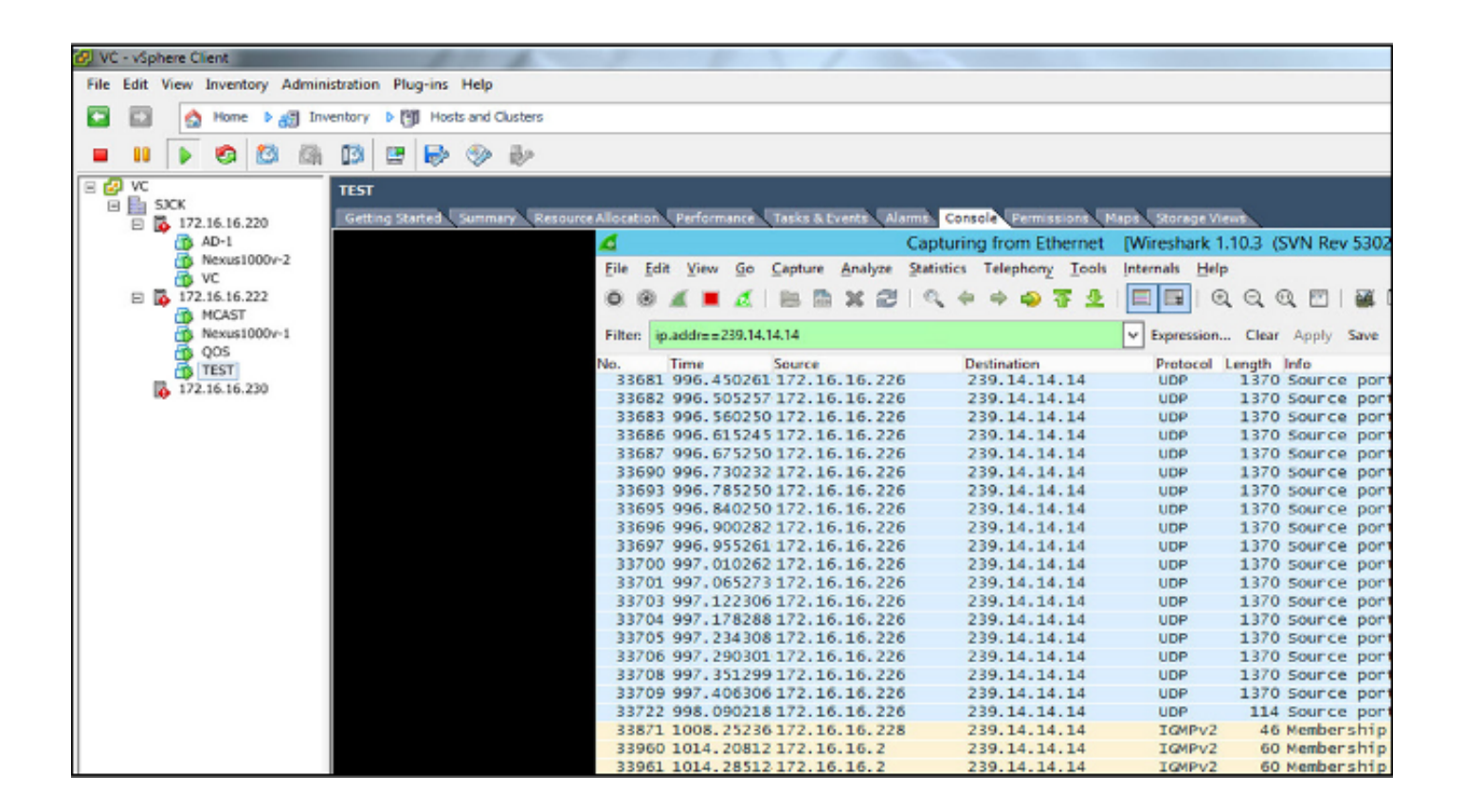

El resultado de la indagación N1kV muestra la dirección de grupo y las venas del receptor de multidifusión, no el Veth de la máquina virtual que origina el tráfico de multidifusión (como se esperaba):

| Nexus1000v# sh ip igmp snooping groups |        |       |          |       |       |             |
|----------------------------------------|--------|-------|----------|-------|-------|-------------|
| Туре:                                  | S - St | tatic | , D – Dy | mamic | , R - | Router port |
| Vlan<br>16                             | Group  | Addr  | ess      | Ver   | Туре  | Port list   |
| 16                                     | 239.14 | 4.14. | 14       | v2    | D     | Veth3 Veth6 |

Esta salida N1kV muestra los puertos activos para multicast y el solicitante IGMP:

| Nexus1000v# sh ip igmp snooping groups vlan 16                                |  |  |  |  |  |
|-------------------------------------------------------------------------------|--|--|--|--|--|
| IGMP Snooping information for vlan 16                                         |  |  |  |  |  |
| IGMP spooning enabled                                                         |  |  |  |  |  |
| Town shooping enabled                                                         |  |  |  |  |  |
| IGMP querier present, address: 1/2.16.16.2, version: 2, interface Ethernet4/2 |  |  |  |  |  |
| Switch-querier disabled                                                       |  |  |  |  |  |
| IGMPv3 Explicit tracking enabled                                              |  |  |  |  |  |
| IGMPv2 Fast leave disabled                                                    |  |  |  |  |  |
| IGMPv1/v2 Report suppression disabled                                         |  |  |  |  |  |
| IGMPv3 Report suppression disabled                                            |  |  |  |  |  |
| Link Local Groups suppression enabled                                         |  |  |  |  |  |
| Router port detection using PIM Hellos, IGMP Queries                          |  |  |  |  |  |
| Number of router-ports: 2                                                     |  |  |  |  |  |
| Number of groups: 1                                                           |  |  |  |  |  |
| Active ports:                                                                 |  |  |  |  |  |
| Veth1 Eth3/2 Veth2 Eth4/2                                                     |  |  |  |  |  |
| Veth3 Veth4 Veth5 Veth6                                                       |  |  |  |  |  |

En el nivel de host, puede verificar que las VM que participan reciben tráfico multicast. Esta salida muestra la VM **AD-1**, que se encuentra en el **Módulo 3** del Módulo supervisor virtual (VSM):

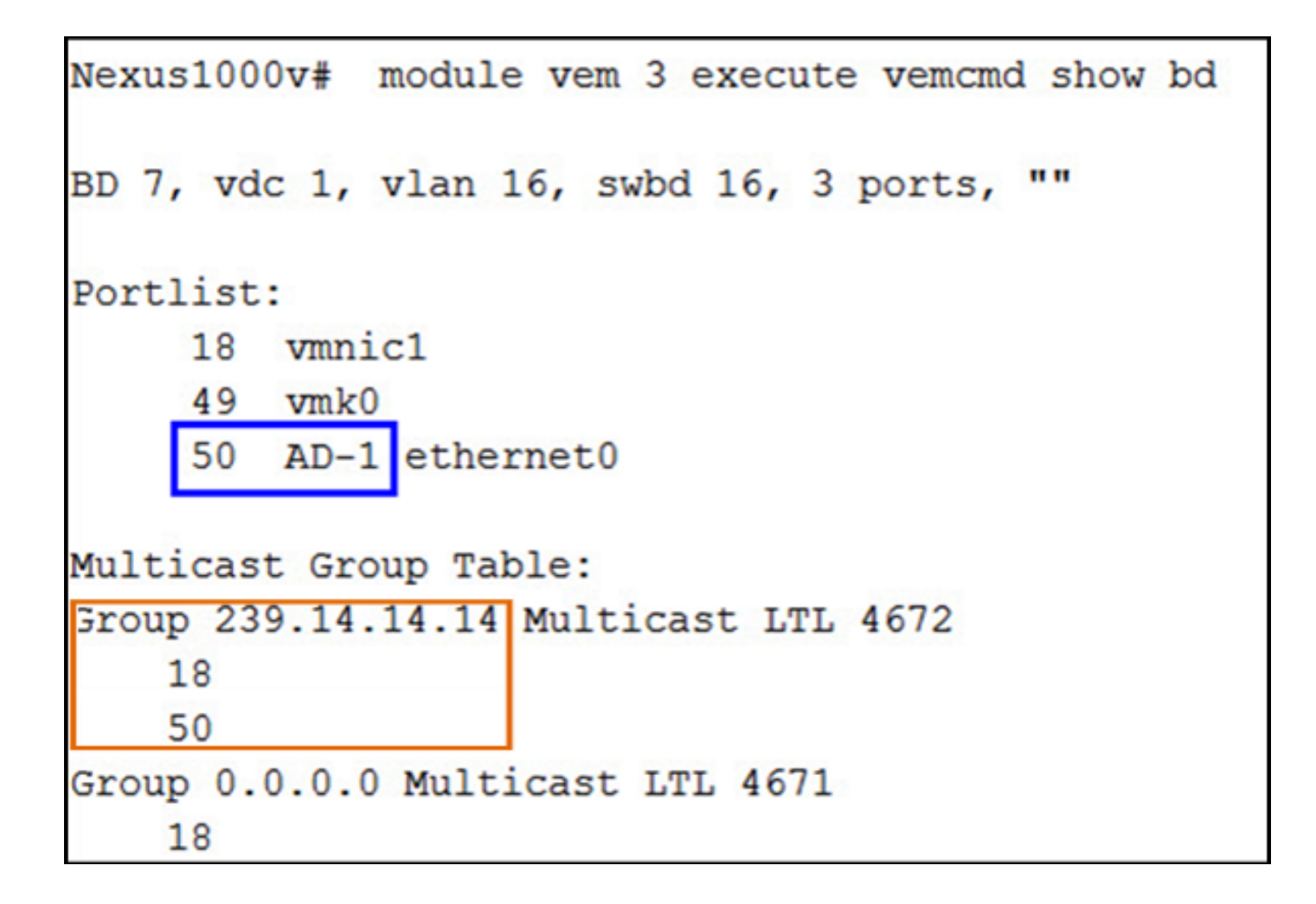

Esta salida muestra la VM TEST, que se encuentra en el Módulo 4 del VSM:

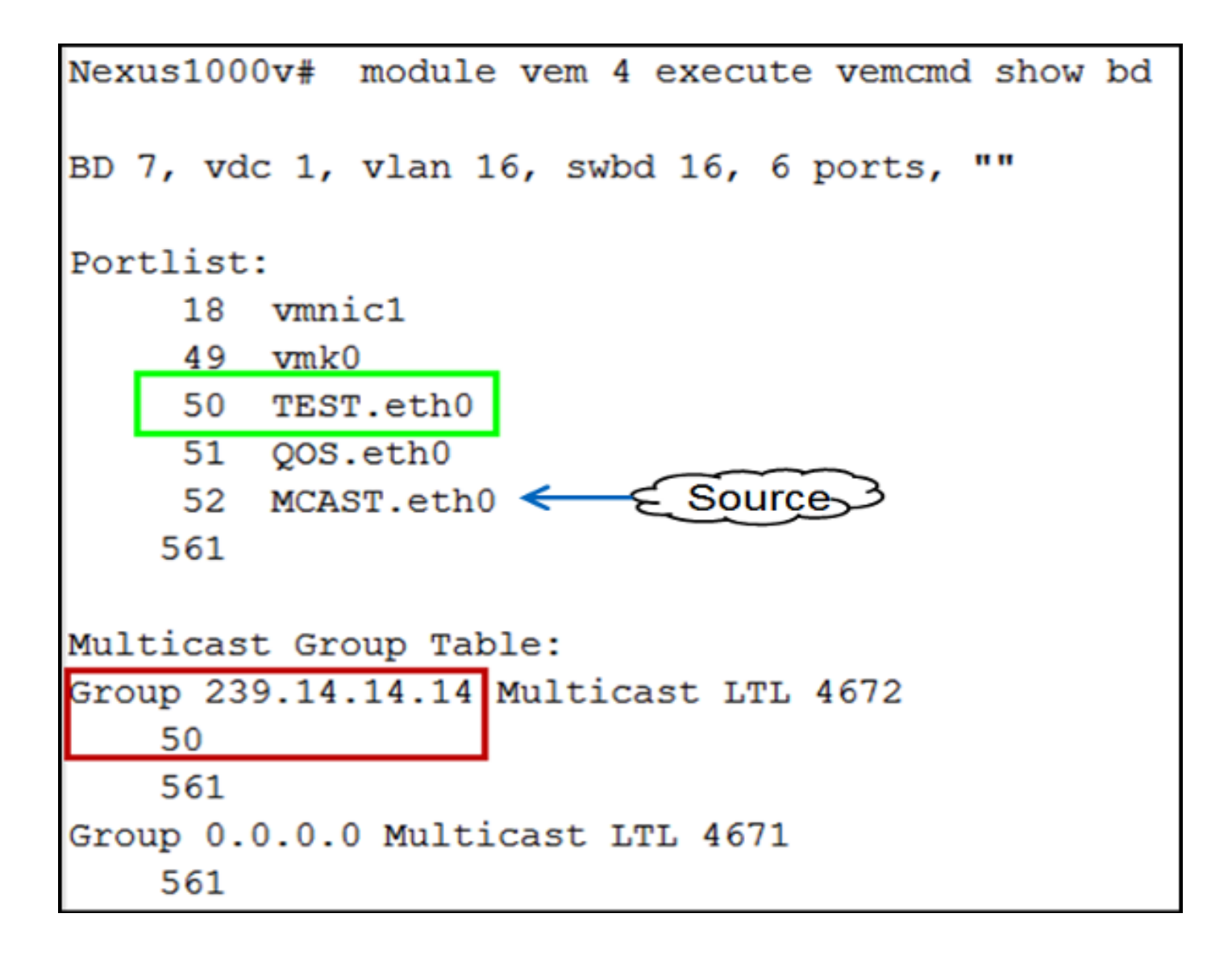

#### Verificación en UCS

Esta salida de UCS muestra los puertos activos para multicast y la dirección de grupo:

| SJ-SV-UCS14-B(nxos)# sh ip igmp snooping group |               |            |      |                   |  |  |
|------------------------------------------------|---------------|------------|------|-------------------|--|--|
| Type: S - Static, D - Dynamic, R - Router port |               |            |      |                   |  |  |
|                                                |               |            |      |                   |  |  |
| Vlan                                           | Group Address | Ver        | Туре | Port list         |  |  |
| 1                                              | */*           | -          | R    | Pol               |  |  |
| 11                                             | */*           | -          | R    | Pol               |  |  |
| 15                                             | */*           | -          | R    | Pol               |  |  |
| 16                                             | */*           | -          | R    | Pol               |  |  |
| 16                                             | 239.14.14.14  | <b>v</b> 2 | D    | Veth1257 Veth1255 |  |  |
| 30                                             | */*           | -          | R    | Pol               |  |  |
| 111                                            | */*           | -          | R    | Pol               |  |  |
| 172                                            | */*           | -          | R    | Pol               |  |  |
| 800                                            | */*           | -          | R    | Po1               |  |  |

Este resultado de indagación de UCS para VLAN 16 verifica que el solicitante esté configurado en UCSM y N5k, y muestra que sólo el consultor en el N5k está actualmente activo (como se esperaba):

```
SJ-SV-UCS14-B(nxos)# sh ip igmp snooping vlan 16
IGMP Snooping information for vlan 16
  IGMP snooping enabled
 Optimised Multicast Flood (OMF) disabled
 IGMP querier present, address: 172.16.16.2, version: 2, interface port-channel1
 Switch-querier enabled, address 172.16.16.233, currently not running
 IGMPv3 Explicit tracking enabled
 IGMPv2 Fast leave disabled
 IGMPv1/v2 Report suppression enabled
 IGMPv3 Report suppression disabled
 Link Local Groups suppression enabled
 Router port detection using PIM Hellos, IGMP Queries
 Number of router-ports: 1
 Number of groups: 1
 Active ports:
   Pol Veth1257
                       Veth1251
                                       Veth1255
   Veth1279
             Veth1281
```

#### Verificación del N5k

En el N5k, confirme que la dirección de grupo de multidifusión **239.14.14.14** y el canal de puerto activo están conectados a las Fabric Interconnects (FI) de UCS:

```
n5k-Rack18-1# sh ip igmp snooping groups
Type: S - Static, D - Dynamic, R - Router port, F - Fabricpath core port
Vlan Group Address
                               Type Port list
                          Ver
      */*
1
                               R
                                      Po40
15
      */*
                               R
                                      Po40 Po1110 Po1111
                          _
15
      239.255.255.253
                                      Po10 Po11 Po12
                          v2
                               D
                                       Po13 Po40
      */*
16
                               R
                                      Po3 Po40
16
      239.14.14.14
                                      Po15 Po16
                          v2
                               D
      */*
17
                               R
                                      Po40
                          _
18
      */*
                               R
                                      Po40
```

### Troubleshoot

Esta sección proporciona información que puede utilizar para resolver problemas de su configuración.

Esta es una lista de advertencias básicas sobre multicast en el dominio L2:

- Si la indagación IGMP no está habilitada en el switch, el tráfico multicast se transmite dentro del dominio L2.
- Si la indagación IGMP está habilitada, un consultor debe ejecutarse en los switches de link ascendente en la VLAN que contienen orígenes y receptores de multicast.
- Si no hay ningún consultor IGMP en la VLAN, el N1kV y el UCS no reenvían el multicast. Esta es la configuración errónea más común que se ha visto en los casos de Cisco Technical Assistance Center (TAC).
- De forma predeterminada, la indagación IGMP se habilita tanto en el N1kV como en el UCS.
- Con las versiones 2.1 y posteriores de UCS, la indagación IGMP se puede habilitar o inhabilitar por VLAN, y el consultor IGMP se puede configurar en el nivel UCS.